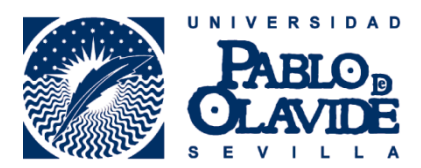

## HOW TO PRINT DOCUMENTS FROM THE LIBRARY DESKTOP COMPUTERS

1. Open the document you want to print and select "Imprimir" (Print).

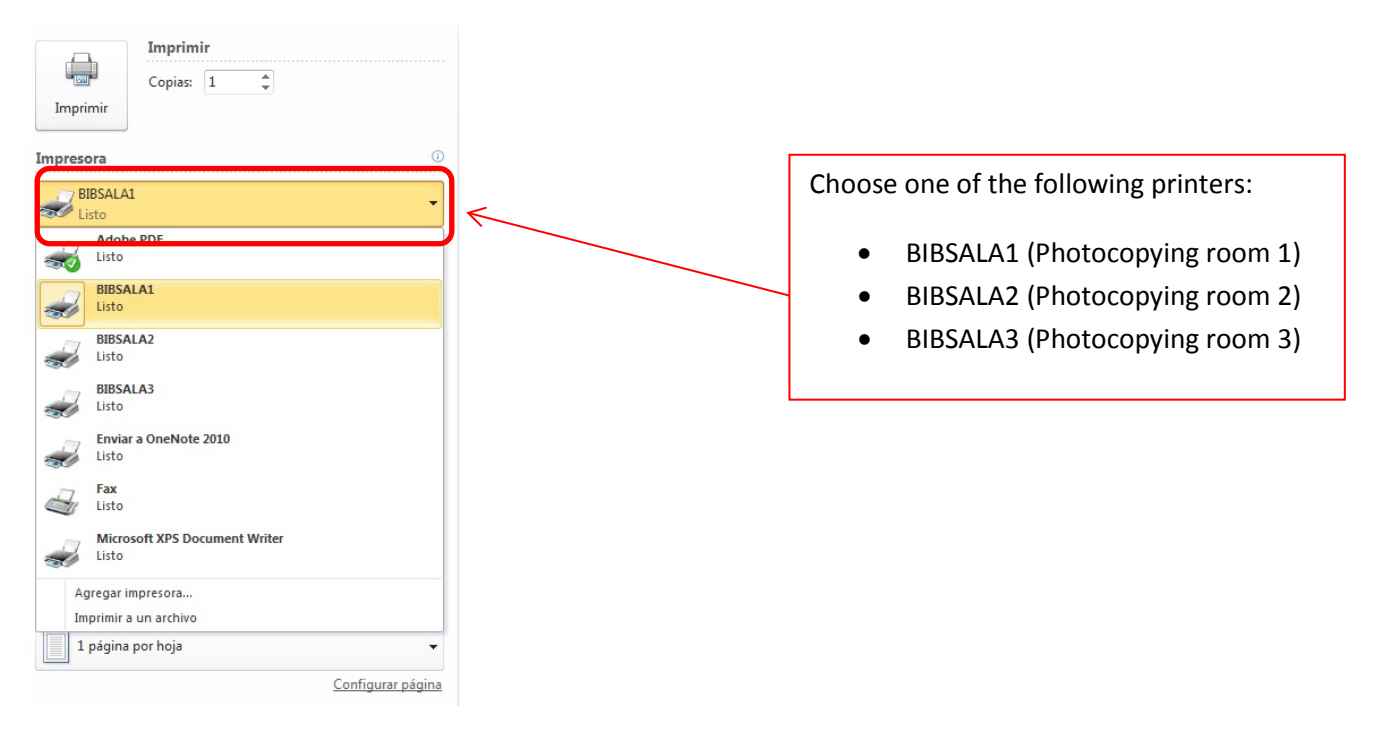

2. Make all the settings and click "**Imprimir**" (Print). A pop-up window will open where you will have to choose a **user ID and a password** (which can be different from the ones used for the university services).

| Detalles tipo trabajo           | The <b>ID user</b> appears in the list of documents<br>to print so you can identify your works. Using<br>the password only the ID user selected can<br>print the document. |
|---------------------------------|----------------------------------------------------------------------------------------------------|
| Contrasefia:<br>(4 a 6 digitoa) |                                                                                                    |
|                                 | Using the <b>password</b> only the user ID selected will be able to print the document.                                                                                    |
| Aceptar Cancelar Ayuda          |                                                                                                    |

3. Then select "Aceptar" (Ok).

## IN THE PHOTOCOPYING ROOM

1. Put the card in the reader to identify yourself.

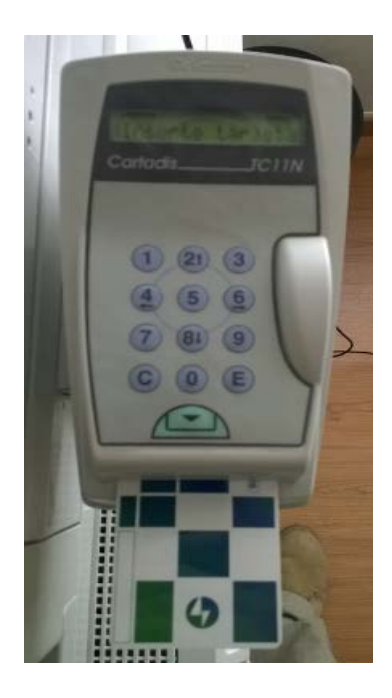

2. Select the printing button "Imprimir".

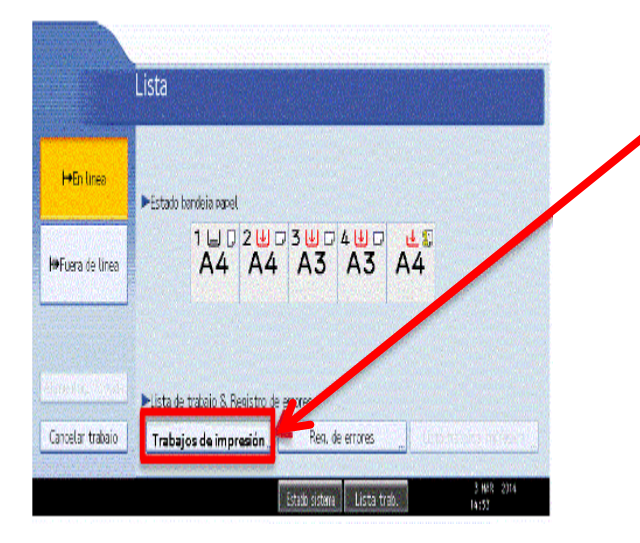

3. Choose "**Trabajos de impresión**" (documents to print).

4. You will see a list with all your documents. Select one of them and "Imprimir" (print).

| a arayon                  |            |              |                   | Salir              |
|---------------------------|------------|--------------|-------------------|--------------------|
| seleccionar trabajo(s).   |            |              |                   |                    |
| Todos trab.               | Dustario   | Fecha / Hora | Nombre de archivo | Seleccionado: 1    |
|                           | å⊡ francot | 03/03 16:07  | ********          | Sel. todos trab.   |
| Trabajos por ID usuario   | è⊡∣†randoc | 05/05 16:07  | ***********       | Borrar todos       |
| Linta complete            |            |              |                   | _ /                |
| Cista completa            |            |              |                   | /                  |
| 🖻 Lista trab. impr. blog. |            |              |                   |                    |
| 🕑 Lista trab imp muestra  |            |              |                   |                    |
| 🕑 List. tr. inp. retenida |            |              |                   | Cambiar Contraseña |
|                           |            |              |                   | Imprimin           |
| Əlist trab impr almac     |            |              |                   |                    |

5. The system will ask for the **password**. Introduce it and select **OK**.

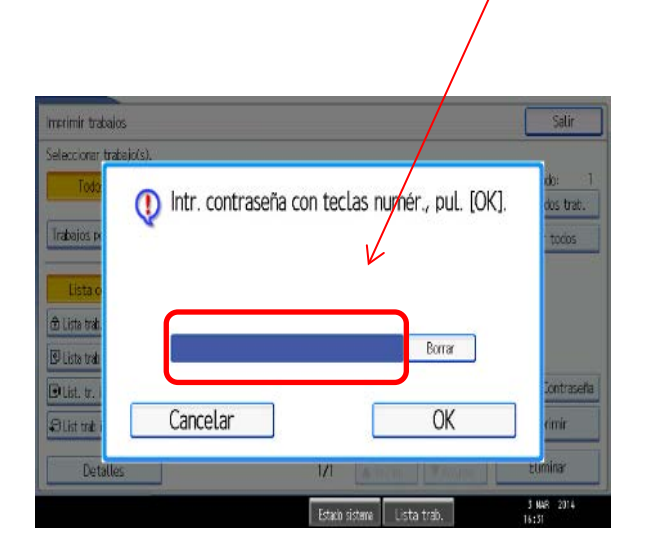

Before printing the selected document you will see a confirmation message. When you are sure select "Sí" (Yes) and the copier will start printing.

| imprimir trabaios                                                                                                    | Salir                       |
|----------------------------------------------------------------------------------------------------|-----------------------------|
| Seleccionar trabajo(s).                                                                                                    | _                           |
| Tratajos re       ¿Seguro que quiere imprimir<br>Lo siguiente?                                                                                 | do: 1<br>dos trab.<br>todos |
| <ul> <li>▲ Liste trat.</li> <li>D usuario: frampot</li> <li>S Liste trat</li> <li>Nombre arch.: Microsoft PowerPoint - eut_upo.pptn</li> </ul> |                             |
| Otist. tr.i     No     Sí       Detalles     1/1     A vorus     Vorus                                                                         | rimir<br>Lliminar           |
| Estado sisteme Lista trab.                                                                                                    | 3 NAR 2014<br>16:39         |

Updated 28/10/2015